# Vademecum tecnico per seguire i corsi "a distanza"

# Studenti da remoto Bienni di specializzazione

## Caro studente,

per seguire le nostre lezioni on-line i passi sono i seguenti:

- 1. Scaricare ed installare l'app Cisco Webex
- Avviare l'app e poi cliccare su *accedi ad una riunione* Nel primo banner inserire il codice di adesione del biennio di specializzazione cheintende seguire, di seguito il suo nome ed una sua mail
- 3. Di seguito i codici di adesione per i bienni di specializzazione:

#### **BIENNIO DI TEOLOGIA DOGMATICA**

#### STORICO SISTEMATICO

| AULA   | AULA VIRTUALE        |
|--------|----------------------|
| FISICA | (CODICE DI ADESIONE) |
| 6      | 1260946608           |

#### **Ecumenico-Interreligioso**

| AULA   | AULA VIRTUALE        |
|--------|----------------------|
| FISICA | (CODICE DI ADESIONE) |
|        | 2550 002 1008        |

### **BIENNIO DI TEOLOGIA PASTORALE**

**PASTORALE PROFETICA** 

| AULA   | AULA VIRTUALE        |
|--------|----------------------|
| FISICA | (CODICE DI ADESIONE) |
| 7      | 1264807663           |

#### PEDAGOGIA PASTORALE E CURA DELLE FRAGILITÀ

| AULA             | AULA VIRTUALE        |
|------------------|----------------------|
| FISICA           | (CODICE DI ADESIONE) |
| Vincenzo Olivero | 25566525662          |